## 1) Accesso alla rete

Dall'elenco delle reti disponibili, selezionare la rete Wi-Fi con SSID "fvgwifi"; in questa fase non è necessario inserire alcuna password.

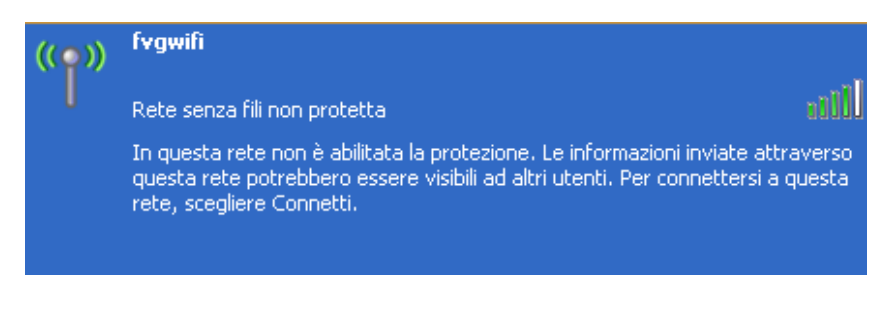

## 2) Autenticazione

Aprire il browser e digitare l'indirizzo di un sito internet qualsiasi: il sistema presenterà automaticamente la pagina per l'autenticazione dell'utente:

| Open WISP User Management System                                               |  |
|--------------------------------------------------------------------------------|--|
| Come usare il servizio Gestisci il tuo account Registrati Password dimenticata |  |
| Accedi Numero di cellulare o nome utente Password Ricorda il login Accedi      |  |
| Open WISP User Management System - Creato da CASPUR                            |  |

Se si è già in possesso dei dati di autenticazione (numero di telefono cellulare e password), dopo il loro inserimento sarà possibile iniziare la navigazione gratuita in internet.

## 3) Registrazione

Qualora invece non fosse stata ancora effettuata la registrazione al servizio, bisognerà cliccare sulla voce "Registrati" del menù in alto.

A questo punto verrà visualizzato un modulo per l'inserimento dei propri dati, l'accettazione delle condizioni d'uso e l'informativa per la privacy:

|                                                                           | Registrati Password dime                                         | nticata                                                                            |                                      |
|---------------------------------------------------------------------------|------------------------------------------------------------------|------------------------------------------------------------------------------------|--------------------------------------|
| Registrati                                                                |                                                                  |                                                                                    |                                      |
| Numero di cellulare<br>Prefisso telefono cellulare                        | Dovrai effettuare                                                | una chiamata da questo numero. Puoi utiliz<br>ro telefono cellulare senza prefisso | zare solo numeri di operatori italia |
| Prefisso telefonico                                                       | •                                                                |                                                                                    |                                      |
| Conferma prefisso telefono cellu<br>Prefisso telefonico                   | lare Confe                                                       | rma numero telefono cellulare senza                                                | prefisso                             |
| Nome                                                                      |                                                                  |                                                                                    |                                      |
| Cognome                                                                   |                                                                  |                                                                                    |                                      |
| Data di nascita                                                           |                                                                  |                                                                                    |                                      |
| Giorno                                                                    | ▼ Mese                                                           | Anno                                                                               | •                                    |
| Indirizzo                                                                 |                                                                  |                                                                                    |                                      |
| САР                                                                       |                                                                  |                                                                                    |                                      |
|                                                                           |                                                                  |                                                                                    |                                      |
| Città                                                                     |                                                                  |                                                                                    |                                      |
| Stato<br>Italy                                                            |                                                                  |                                                                                    |                                      |
| E-mail                                                                    | L'indirizzo e-mail potra                                         | à essere usato per poter reimpostare la tua                                        | password in caso la dimenticass      |
|                                                                           |                                                                  |                                                                                    |                                      |
| Conferma e-mail                                                           |                                                                  |                                                                                    |                                      |
| Password                                                                  | Dovrà cor                                                        | tenere almeno una lettera ed un numero e                                           | dovrà essere di almeno 8 caratter    |
| Conferma password                                                         |                                                                  |                                                                                    |                                      |
|                                                                           |                                                                  |                                                                                    |                                      |
|                                                                           | C62                                                              | EGD                                                                                |                                      |
| 0                                                                         | as                                                               | colta                                                                              |                                      |
| Capicha                                                                   |                                                                  | Schvi qui il te                                                                    | sto contenuto neirimmagine sopra     |
|                                                                           |                                                                  |                                                                                    |                                      |
| Clicca qui per leggere le condizior<br>Spuntando la seguente casella, die | i di utilizzo del servizio<br>chiaro di accettare i termini e le | condizioni di utilizzo del servizio                                                |                                      |

Dopo aver cliccato sul tasto "Registrati", sarà necessario chiamare il numero 040 3773333 dal numero di telefono cellulare precedentemente indicato entro 5 minuti:

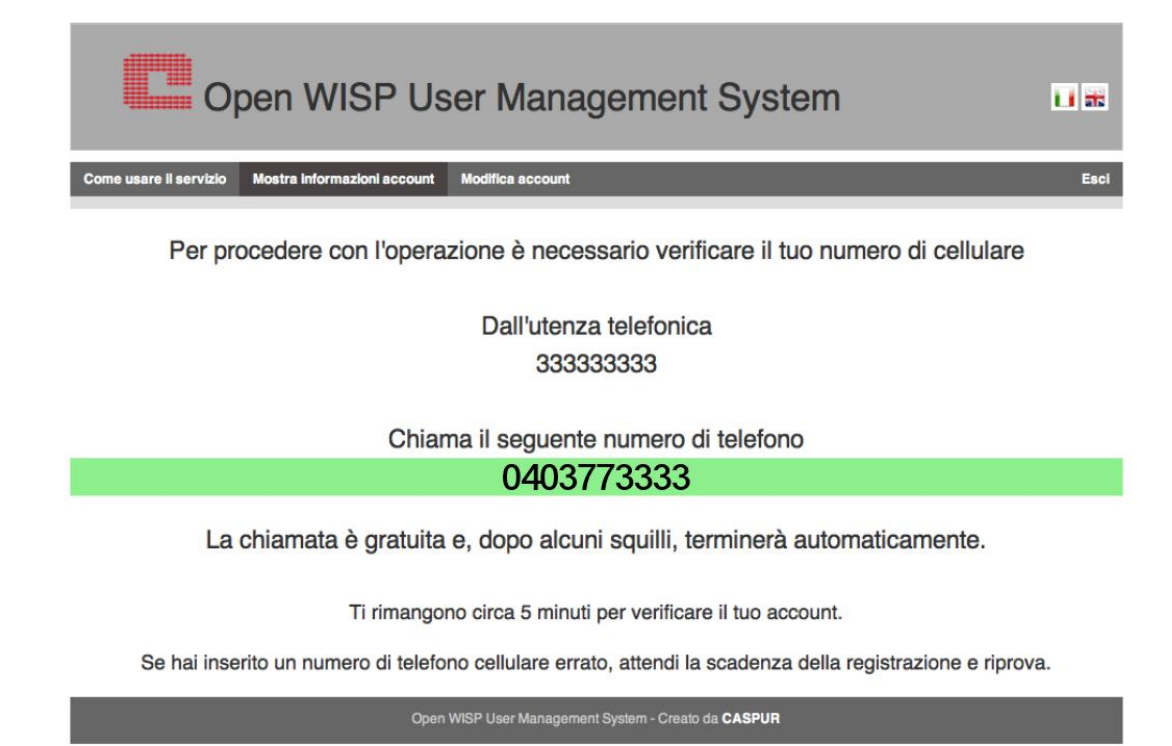

Una volta che il sistema avrà registrato il numero chiamante, la registrazione sarà completata e sarà possibile iniziare l'utilizzo del servizio.

Figura 1 - Registrazione tramite chiamata telefonica.

## 4) Gestione profilo utente

Per la gestone del proprio profilo, e l'analisi delle connessioni e del traffico effettuato, sarà sufficiente collegarsi all'indirizzo <u>https://cp.fvgwifi.it/owums/account/login</u>.

| Open W                                       | ISP U          | Jser Management System                                                                                                  | 1      |
|----------------------------------------------|----------------|----------------------------------------------------------------------------------------------------|--------|
| Come usare il servizio Mostra informa        | azioni account | Modifica account                                                                                                    | Esci   |
|                                              | ACCESSI        |                                                                                                    |        |
| Nome                                         | 00:33:20 -     |                                                                                                    |        |
| Cognome                                      |                |                                                                                                    |        |
| Nome utente                                  | 00:16:40 -     |                                                                                                    |        |
| Stato<br>Italy                               |                |                                                                                                    |        |
| Città                                        | 00:00:00 -     | 18. Lug 20. Lug 22. Lug 24. Lug 26. Lug 28. Lug 30. Lug 1. Ago                                                          | 3. Ago |
| Indirizzo                                    |                | Tempo utilizzato nelle ultime 14 sessioni                                                                               |        |
| E-mail                                       | TRAFFICO       |                                                                                                    |        |
| Data di registrazione<br>01/08/12 - 15:55    | 1.91 MB        |                                                                                                    |        |
| Data di verifica account<br>01/08/12 - 15:56 | 076 56 80      |                                                                                                    |        |
| Accessi a Internet<br>1                      | 976.56 KB      |                                                                                                    |        |
| IP ultimo accesso                            | 0.0            |                                                                                                    |        |
|                                              | 0.8            | 18. Lug 20. Lug 22. Lug 24. Lug 26. Lug 28. Lug 30. Lug 1. Ago<br>Traffico in download International Traffico in upload | 3. Ágo |